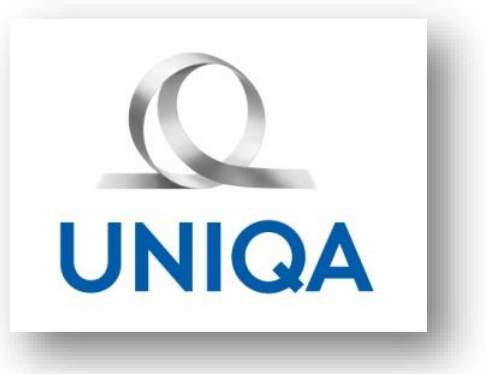

## Praktická príručka servisného technika AUDAFLOW

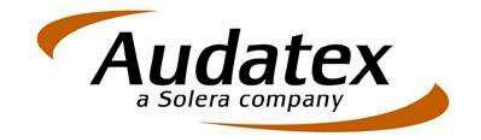

## Stručný manuál ONLINE komunikácie na platforme AudaNEXT II použitím modulu Audaflow II.

- Servisný technik vykoná všetky štandardné operácie vo výpočtovom systéme AudaNEXT v súlade so Zmluvou o spolupráci a príslušnými prílohami č.1 a č.2, ktorými docieli vypracovanie kalkulácie predpokladaných nákladov na opravu poškodeného dopravného prostriedku v rámci poistnej udalosti hlásenej v UNIQA poisťovni a.s..
- 2. Následne technik servisu priloží vyhotovenú fotodokumentáciu v zmysle platnej Zmluvy o spolupráci, Prílohy č.2 Pravidlá komunikácie, a to nasledovným spôsobom:
  - klik (1) na tlačidlo 💊 Prílohy
  - klik (2) na tlačidlo
     Pridať
     kde si technik servisu vyberie druh prílohy podľa ponuky uvedeného tlačidla t.j. obrázky, dokumenty, ...
  - následne výber príloh technik potvrdí, čo bude mať za následok spustenie procesu vstupovania príloh do výpočtu

| https://www-ct.audatex.net/bre/clickcommon/pages/wfm/wfm.htm?processName=                                              | General&toDoListItem=A - Internet Explorer                                                                                                    |                                                                                                    | - 『 ×<br>心公袋 ©                                          |
|----------------------------------------------------------------------------------------------------|----------------------------------------------------------------------------------------------------|----------------------------------------------------------------------------------------------------|---------------------------------------------------------|
| A Dochodný register SR - Vý 🛡 Zoznam organizácií, ICO a 🗿 Detail - PFS                                                 | 🍯 Kalkulačka IBAN - www.n 🔄 RSU 🖻 RSU K Prod 🔤 DAT Slovak Vitajte na strá                                                                                                    |                                                                                                    | ථ                                                       |
| < Prípady                                                                                                    | Prílohy<br>Kategória                                                                                                    |                                                                                                    |                                                         |
| <ul> <li>Klient</li> <li>Všeobecné údaje</li> <li>Identifikácia vozidla</li> <li>Vozidlo</li> <li>Sadzby</li> </ul>    | Kalkulace         Kalkulace_20170626_UNIQA_BB.pdf         Výsledek dotazu na VIN_20170626_UNIQA_BB.pdf         Kalkulace_20170626_UNIQA_BB.pdf         Výsledek dotazu na VIN_20170626_UNIQA_BB.pdf         Výsledek dotazu na VIN_20170626_UNIQA_BB.pdf         Výsledek dotazu na VIN_20170626_UNIQA_BB.pdf         Výstať všetko       Odstrániť vybrane         Edit selected | 32 Kb 2606/17 13 24<br>22 Kb 2606/17 13 24<br>32 Kb 2606/17 13 24<br>22 Kb 2606/17 13 45<br>22 Kb 2606/17 13 45 |                                                         |
| <ul> <li>✓ Zadanie poškodenia</li> <li>Wýpočty</li> <li>✓ Zápisy a tlač</li> <li>♥ Prílohy</li> <li>↔ Akcia</li> </ul> | Obrázky                                                                                                    | i Cimer 3.JPG                                                                                                   |                                                         |
| _Start 𝒫 □ € 🛱 🛱 🖉 🧕                                                                                                   |                                                                                                    | e <sup>0</sup> lo 🙊 🛍 🖝 🕸 📾 🛳 🚾 😇 🖸 💐 🔀                                                                         | ■ 信、(1 <sup>3))</sup> SLK 8:57<br>SK 27.6.2017 <b>売</b> |

- 3. Po vložení požadovaných príloh technik servisu posiela skompletizovaný prípad na schválenie ONLINE, technikovi UNIQA nasledovným spôsobom:
  - Klik (3) na kartu "AKCIA" → Akcia
     Klik (4) na tlačidlo Pokročilé vyhľadávanie
     ktoré má za následok otvorenie ponuky vyhľadania partnera komunikácie, kde technik servisu uvedie do mena partnera UNIQA a následne potvrdí vyhľadanie klik (5), vyberie partnera UNIQA\_Amadeus

- do pola

technik servisu uvedie požadovanú komunikáciu v zmysle požiadaviek k predmetnej poistnej udalosti na ONLINE technika UNIQA (napr. Zasielame prvotnú obhliadku a žiadame schválenie opravy vozidla, atď.)

Zdielať

- potvrdením tlačidla technik servisu prípad odošle na konzultáciu ONLINE technikovi UNIQA
- Po potvrdení ho systém vráti na zoznam prípadov

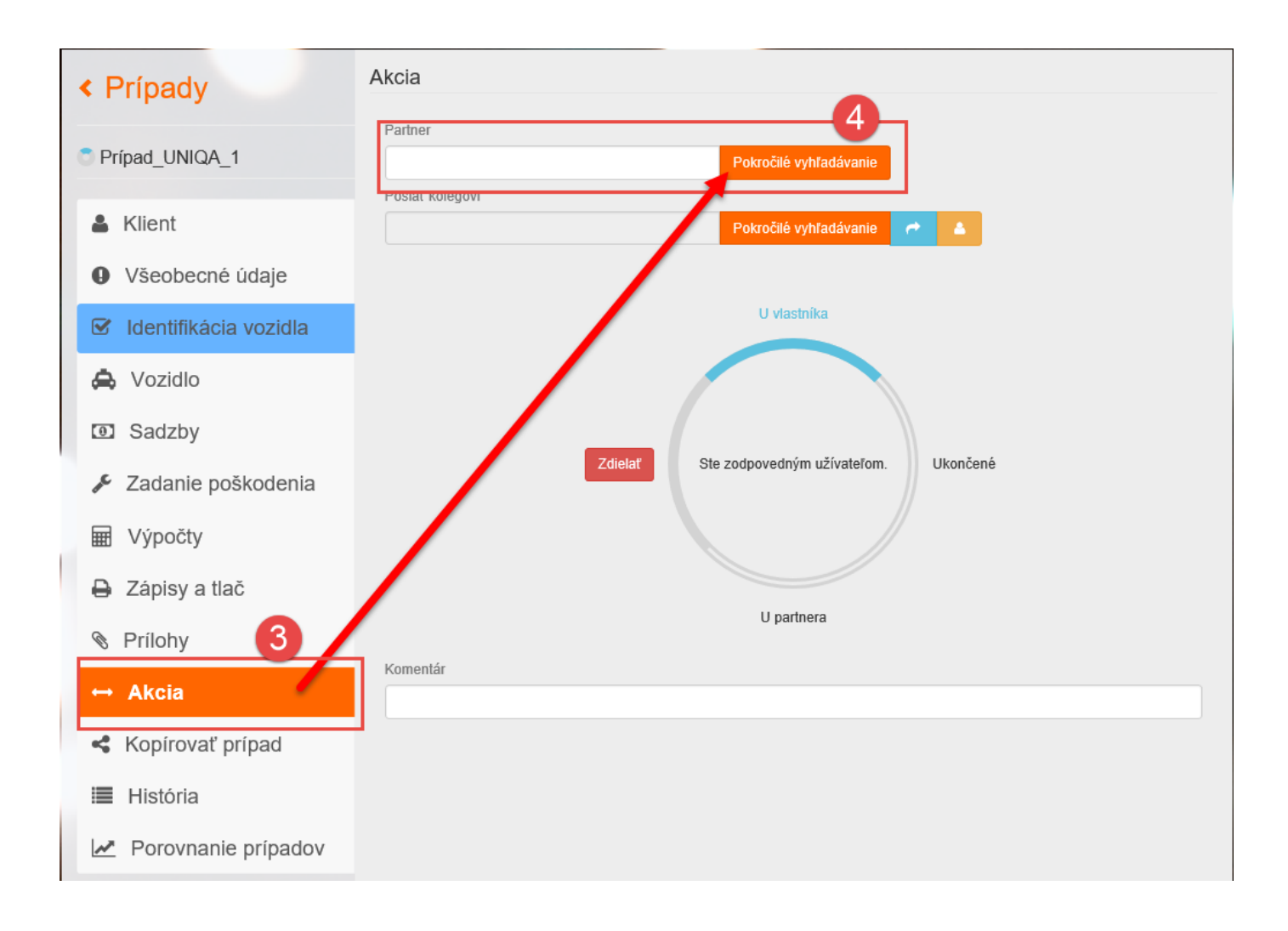

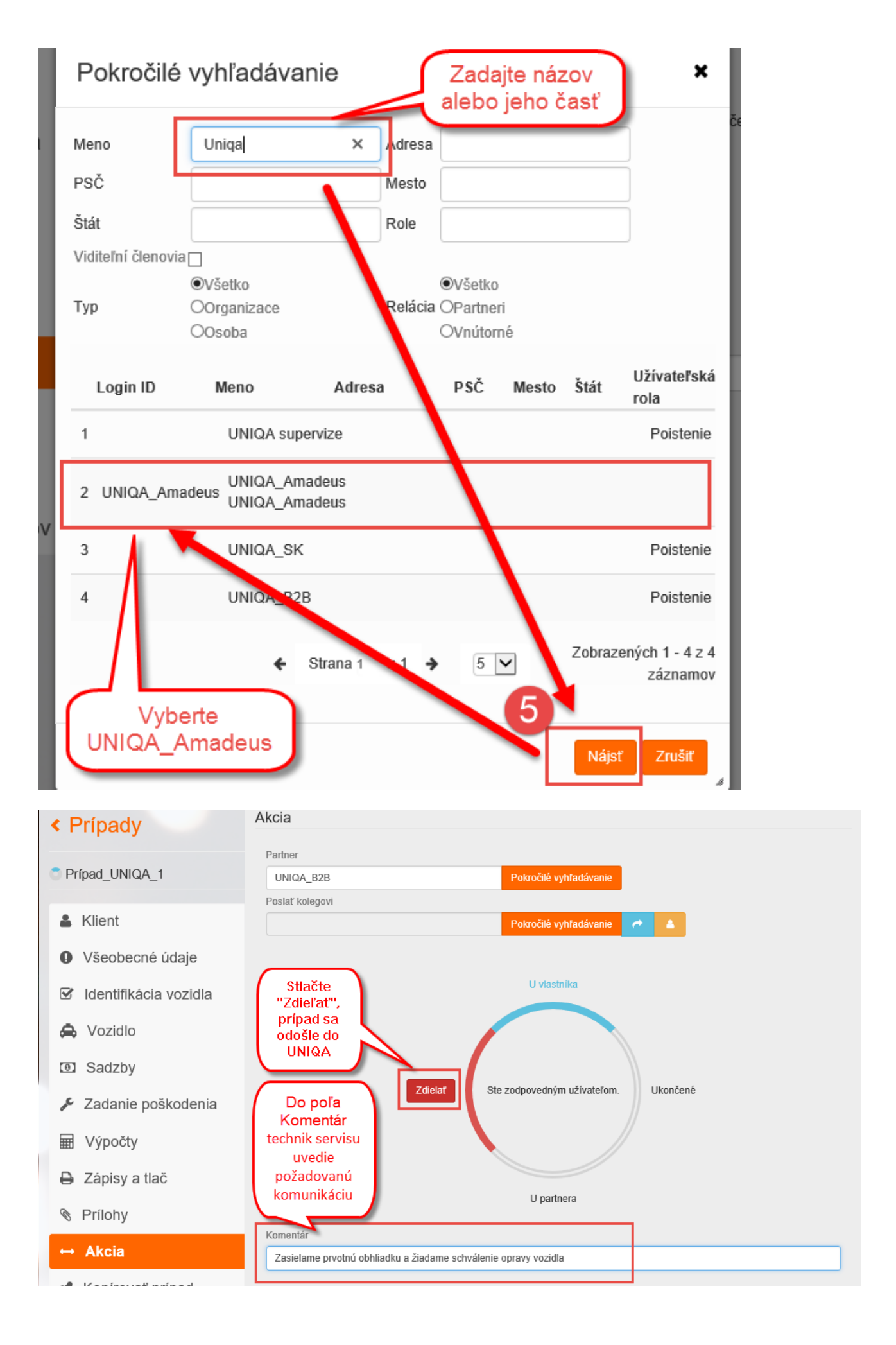

4. Prehľad komunikácie v rámci prípadu s ONLINE technikom UNIQA si technik servisu prezerá kliknutím (6) na

História

tlačidlo

kde sa v pravej časti nachádza chronologicky usporiadaná komunikácia

daného prípadu. V tejto časti vidí technik servisu odpoveď ONLINE technika UNIQA o prípadnom schválení resp. požiadavky na doplnenie prípadu.

| Sc                | olera            |      |                 | Rules   Flow   XMI   Express                              | ions i Renarts i              | (              | ٢ |
|-------------------|------------------|------|-----------------|-----------------------------------------------------------|-------------------------------|----------------|---|
|                   | )                |      |                 |                                                           | RS_SK_Bodyshop@Bodys          | shop.sk        |   |
| Θ                 | Sadzby           |      | História prípad | u                                                         |                               |                |   |
| ₽ <sup>C</sup>    | Zadanie poškode  | nia  | Dátum           | Záznam                                                    |                               | Uživateľ       |   |
| <b>—</b>          | Výpočtv          |      | 26.6.2017 13:24 | Prípad založený                                           |                               | RS_SK_Bodyshop |   |
| HHU HHU           | vypoory          |      | 26.6.2017 13:24 | Business Status Changed                                   |                               | RS_SK_Bodyshop |   |
| -                 | Zápicy o tloč    |      | 26.6.2017 13:24 | Zadanie poskodenia ulozene                                |                               | RS_SK_Bodyshop |   |
| -                 | Zapisy a liac    |      | 26.6.2017 13:24 | Naniad ceny                                               | -2                            | RS_SK_Bodyshop |   |
| 0                 | Deflater         |      | 26.6.2017 13:24 | Vyniadanie cisla dielu vykona<br>Kalkulácia bola úcesečeć | ne                            | RS_SK_Bodyshop |   |
| 12                | Prilony          |      | 20.0.2017 13:24 | Rusiness Status Changed                                   |                               | RS_SK_Bodyshop |   |
|                   |                  |      | 26.6.2017 13.25 | ZUMM O SCHWALENIE OPP                                     | **                            | RS_SK_Bodyshop |   |
| $\leftrightarrow$ | Akcia            |      | 26.6.2017 13:25 | ZIAAM O SCHWALENIE OPR                                    | AVX Propient: UNIsup1SK       | RS_SK_Bodyshop |   |
|                   |                  |      | 26.6 2017 13-25 | ZIAAM O SCHVALENIE OPR                                    |                               | RS_SK_Bodyshop |   |
| <                 | Kopírovať prípad | 57   | 26.6.2017 13:27 | LININ O DOITVALENIE OF N                                  |                               | UNIsun1SK      |   |
| 1000              |                  | - Y  | 26.6.2017 13:27 |                                                           |                               | UNIsup1SK      |   |
|                   | História         |      | 26.6.2017 13:27 |                                                           |                               | UNIsup1SK      |   |
| _                 |                  | _    | 26.6.2017 13:28 | CHYDA FOTODOKUMENT                                        |                               | UNIsup1SK      |   |
| ~                 | Porovnanie prípa | adov | 26.6.2017 13:28 | CHYBA FOTODOKUMENTA                                       | CIA                           | UNIsup1SK      |   |
| -                 |                  |      | 26.6.2017 13:28 | CHYBA FOTODOKUMENTAG                                      | CIA Recipient: RS SK Bodyshop | UNIsup1SK      |   |
|                   |                  |      | 26.6.2017 13:28 | CHYBA FOTODOKUMENTA                                       |                               | UNIsup1SK      |   |
|                   |                  |      | 26.6.2017 13:32 |                                                           | /                             | RS_SK_Bodyshop |   |
|                   |                  |      | 26.6.2017 13:32 | ~                                                         |                               | RS_SK_Bodyshop |   |
|                   |                  |      | 26.6.2017 13:32 |                                                           |                               | RS SK Bodyshop |   |

- 5. Po konzultácií prípadu našim ONLINE technikom UNIQA je vždy prípad vrátený technikovi servisu, ktorý má vždy následnú možnosť prípad prepracovať napr. v prípade doobhliadky, prepracovania kalkulácie, atď..
- 6. Prehľad jednotlivých prípadov v module Audaflow II. t.j. odoslané prípady, prichádzajúce prípady, atď. zostáva v podstate zachovaný s malo obmenou názvoslovia. V novej platforme sa prehľad prípadov aktivuje

|                       | Filter | Všetkv | Ξ |  |
|-----------------------|--------|--------|---|--|
| kliknutím (7) na pole |        |        |   |  |

| https://www-ct.audatex.net/bre/clickce | mmon/pages/wfm/ 🔎 – 🔒 🕻         | 🦉 www-cLaudatex.net          | ×                  | _                           |                        |          |            |            |             | - |
|----------------------------------------|---------------------------------|------------------------------|--------------------|-----------------------------|------------------------|----------|------------|------------|-------------|---|
| odný register SR - Vý 🔮 Zoznam orga    | nizácií, ICO a 😰 Detail - PFS 🔮 | F. Kalkulačka IBAN - www.n., | RSU <u>C</u> RSUSI | Prod DAT Slovak Vitajte na  | strá                   |          |            |            |             | Ф |
| < Dom                                  | IOV                             |                              | 2                  |                             |                        | 1        |            |            |             |   |
| Filter                                 |                                 |                              |                    |                             |                        |          |            |            | Všetky      | = |
| Číslo prípadu                          |                                 | ŠPZ                          |                    | Majiteľ vozidla             |                        |          | Vlastník   |            |             |   |
| Dâtum vytvore                          | inia od:                        | Dátum vytvorenia do:         |                    | Výrobca                     |                        |          | VIN        |            |             |   |
| Stav pripadu                           | • •                             |                              | (                  | Prichádzajúce               | Moje                   | Všetky C | )doslané l | Historické | Archivované |   |
| Status                                 | Číslo PU                        | Užívateľ                     | ŠPZ                | Тур                         |                        | Vytvore  | ené 🗘      | Spole      | očnosť      |   |
| 0                                      | NOVYPRIPAD                      | UNIsup1SK                    |                    | 1-rad (E87)<br>09/04 [V] [S | Lim. Od<br>] [IRE] [11 | 28/06/1  | 7 17:02    |            |             |   |
| e                                      | UNIQA_KE1                       | UNIsup1SK                    |                    | 80 (B4) od (<br>[V] [32]    | 09/91-07/9             | 28/06/1  | 7 16:55    |            |             |   |
| 0                                      | KE_ZET01                        | UNIsup1SK                    |                    |                             |                        | 28/06/1  | 7 16:47    |            |             |   |
|                                        | KOSICE 01                       |                              |                    | Q7 (4L) od                  | 03/06 [V]              | 28/06/1  | 7 15:54    |            |             |   |